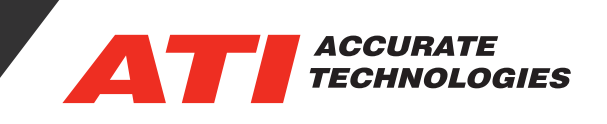

## Enabling Remote Desktop on a Windows 10 PC

When working from home, you may find it necessary to access your local drives on your PC. Remote desktop provides secure access to your Windows 10 PC from anywhere using a Wi-Fi connection. In order to access your PC, you must first enable remote desktop access.

## Enabling Remote Desktop

1. To enable Remote Desktop begin by opening the Settings from the Windows start menu.

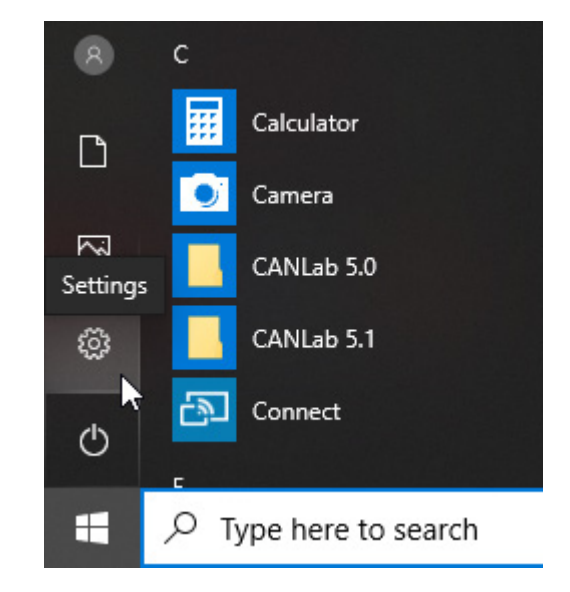

2. From the Settings menu, open the System tab.

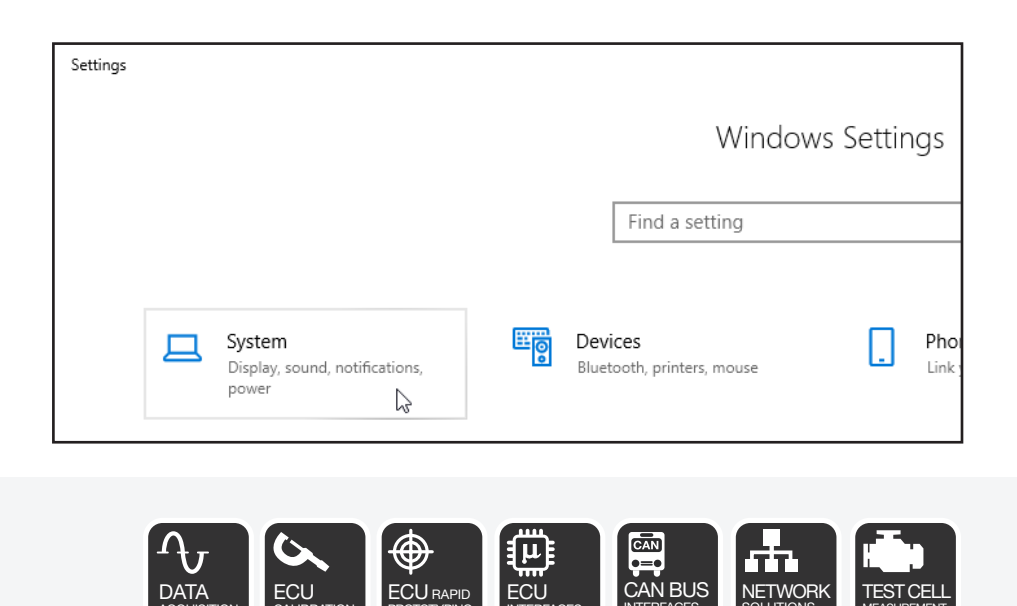

## Tech Tip

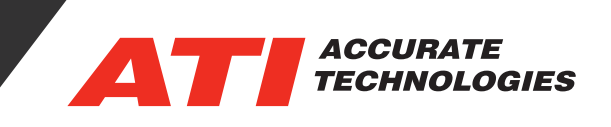

3. From the Systems menu, select Remote Desktop and switch "Enable Remote Desktop" to on.

Note: Be sure to make note of the PC name as it will be necessary when trying to connect to your PC.

| 4        | Settings                |  |  |
|----------|-------------------------|--|--|
| ណ        | Home                    |  |  |
| Fi       | nd a setting $ ho$      |  |  |
| System   |                         |  |  |
| Ţ        | Display                 |  |  |
| 다))      | Sound                   |  |  |
| $\Box$   | Notifications & actions |  |  |
| D        | Focus assist            |  |  |
| Ċ        | Power & sleep           |  |  |
| <b>—</b> | Storage                 |  |  |
| Ŀ        | Tablet mode             |  |  |
| Ħ        | Multitasking            |  |  |
| ₽        | Projecting to this PC   |  |  |
| ×        | Shared experiences      |  |  |
| Ĝ        | Clipboard               |  |  |
| $\times$ | Remote Desktop          |  |  |
| ()       | About                   |  |  |

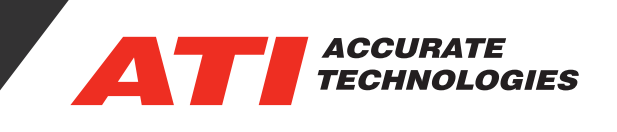

## Remote Desktop Access

1. In the Windows search bar type "Remote Desktop Connection" and select the Remote Desktop Connection App.

| All Apps Documents Web More 🔻                                     | ₽ …                                                                                          |  |  |
|-------------------------------------------------------------------|----------------------------------------------------------------------------------------------|--|--|
| Best match                                                        |                                                                                              |  |  |
| Remote Desktop Connection                                         | Remote Desktop Connection<br>App                                                             |  |  |
| Search the web<br>Remote Desktop Connection - See     web results |                                                                                              |  |  |
| Settings (2)                                                      | C Open<br>C Run as administrator<br>D Open file location<br>P in to Start<br>P in to taskbar |  |  |
|                                                                   | Et ATC 🔒 📰 🧮 🌍 🚾 🔩 🤹                                                                         |  |  |

2. The Remote Desktop Connection screen will open and you can enter the name of the PC you want to connect to.

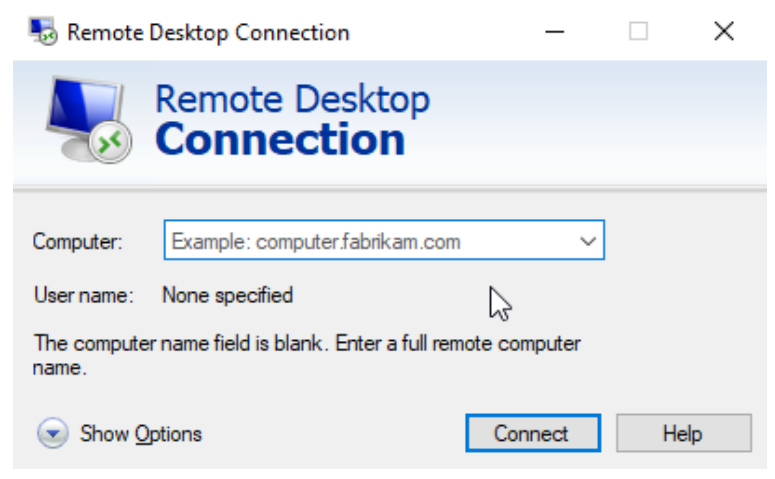

For additional questions, contact ATI support at support@accuratetechnologies.com.

Contact ATI Sales at : **sales@accuratetechnologies.com** US +00 (1) 248 848 9200 / China +86 138 1023 6357 / France +33 (0) 1 72 76 26 10 / Germany +49 (0) 89 9700 7121 India +91 80 41 69 42 18 / Japan +81 3 6276 8950 / Sweden +46 (0) 31 773 7140 / UK +44 (0) 1767 652 340